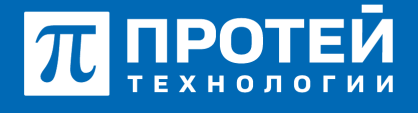

Тел.: +7 (812) 401-63-25 E-mail: sales@protei.ru Сайт: tl.protei.ru

Версия документа от 17.08.2025

# Входящий вызов в ШСГ. Проверка работы перехвата

#### Для телефонов Шефа (№6) и Секретаря (№2) Yealink:

В соответствии с инструкцией по администрированию основных видов обслуживания настроить виртуального абонента ШСГ и кнопки для ее участников в Provisioning-сервере ImSwitch5 аналогично разделу "Вызов на Группу Шеф-секретарь"

Зарегистрировать номер абонента №1 как дополнительный ТА Шефа.

Перейти в vPBX в раздел «Абоненты» и открыть профиль ШСГ №17.

|                                                   |                      |                                        | ANC (M | sus) <b>- 0</b> 0                | A secondaria - |
|---------------------------------------------------|----------------------|----------------------------------------|--------|----------------------------------|----------------|
| Абонент 2229 Изменение профиля абонента           |                      |                                        |        | therease an                      | men sepan      |
| залуги Параметры обработни высова                 |                      |                                        |        |                                  |                |
| Номер                                             | Блонирование         | Reveryonyn (187-)                      |        | Kpewnw@wxatop.ATO                |                |
| 2009                                              | 👻 He safarourposan   | DEFNULT                                |        | **                               |                |
| Национальная категория                            | ные категория        | Параль для доступа к услугам           |        | Секретный кодкорты               |                |
| • • • • • • •                                     | 30                   |                                        |        |                                  |                |
| Taxraxta                                          | Приоритетный обоннит | Отключение ДВО у вызываемого абонента  |        |                                  |                |
| He napproveaer                                    | European Contraction | Successo .                             |        |                                  |                |
| Автодозвон до участника конференции при его отбое |                      | Макс. продолжительность разговора, сек |        |                                  |                |
| E Dustrevero                                      |                      | • •                                    |        |                                  |                |
| Макс. кол во одновременных высовов                |                      | Bpann oxidance oranta, one             |        | бакрытая пользовательская группа |                |
| • •                                               |                      | 100                                    |        | 👻 Hendpara                       |                |

Вписать в параметр «Прямые номера» абонента №8 и применить изменения.

| Тип                                               |   | Прямые номера |  |  |  |  |
|---------------------------------------------------|---|---------------|--|--|--|--|
| Шеф-Секретарская группа                           | * | 2009          |  |  |  |  |
| Смена типа доступна только через удаление профиля |   |               |  |  |  |  |

Перейти в vPBX в раздел «Абоненты» и открыть профиль абонента №1.

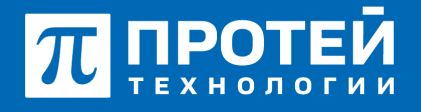

Тел.: +7 (812) 401-63-25 E-mail: sales@protei.ru Сайт: tl.protei.ru

Версия документа от 17.08.2025

| ATC NR                                            |                          |   |                                      | ATC (M | PEX(1) * 0                | O 💄 secureadmin - |
|---------------------------------------------------|--------------------------|---|--------------------------------------|--------|---------------------------|-------------------|
| Абонент 2006 Изменение профиля абонента           |                          |   |                                      |        | принитите                 | опменить закрыть  |
| Услуги Учетная запись Параметры обработки п       | вызова Учетная запись ЛК |   |                                      |        |                           |                   |
| Момер                                             | Блокирование             |   | Панетуслуг (18/-)                    |        | Идентификатор АТС         |                   |
| 2006                                              | 😫 He sathowposax         |   | DESAULT                              |        | 📽 A70                     |                   |
| Национальная категория                            | ISUP категория           |   | Пароль для доступа к услугам         |        | Секретный код карты       |                   |
| ♥ 1                                               | 10                       |   |                                      |        |                           |                   |
| Тангента                                          | Приоритетный абонент     |   | Отключение ДВО у вызываемого абоне   | wita   |                           |                   |
| 👻 He nugarpromaer 🗸 👻                             | Martin Buistioneno       | * | Martinero Europeiro                  |        |                           |                   |
| Автодозвон до участника конференции при его отбое |                          |   | Макс. продолжительность разговора, о | ex.    |                           |                   |
| 🔮 Bustovevo                                       |                          | * | 1 C                                  |        |                           |                   |
| Макс. кол во одновременных вызовов                |                          |   | Время ожидания ответа, сек           |        | Закрытая пользовательская | rpynna            |
| <ul> <li>A</li> </ul>                             |                          |   | 100                                  |        | 👻 He sudpava              | *                 |
| Подключение к занятому абоненту                   |                          |   |                                      |        |                           |                   |
| Busnoveso                                         |                          | * |                                      |        |                           |                   |
| Группы перехвата                                  |                          |   |                                      |        |                           |                   |
| Списоклуст                                        |                          |   |                                      |        |                           |                   |
| Номер абонента А при переадресации                | C6pcc Diversion          |   |                                      |        |                           |                   |
| По умолчанию 👻                                    | 😭 По умотчанию           | * |                                      |        |                           |                   |
|                                                   |                          |   |                                      |        |                           |                   |

Создать 3 группы перехвата в настройках PBX, разрешить любой вид перехвата и включить статус. Применить настройку группы.

|                                                                             |                  | = | ATC NI          |  |              |  |          | ADC (N | (107) • O C L securateira - |
|-----------------------------------------------------------------------------|------------------|---|-----------------|--|--------------|--|----------|--------|-----------------------------|
| <ul> <li>Алтерителя У Группы перехвата Создание группы перехвата</li> </ul> |                  |   |                 |  |              |  |          |        | Spearanty Separa            |
|                                                                             | Профиль          |   |                 |  |              |  |          |        |                             |
|                                                                             | Параметры        |   | руппа переквата |  | нд тереквата |  | Oranyo   |        |                             |
|                                                                             | Savao yenye      |   | stole           |  | notol repeat |  | Bunoveno |        |                             |
|                                                                             | Vorym            |   |                 |  |              |  |          |        |                             |
|                                                                             | Linesu           |   |                 |  |              |  |          |        |                             |
|                                                                             | Fpythu nepexaata |   |                 |  |              |  |          |        |                             |

Предварительные условия:

- Группа ШСГ (Шеф, Секретарь);
- Группа перехвата 1 (Абонент №1, Шеф);

- Группа перехвата 2 (Абонент 2№8 Секретарь).

Перейти в профиль абонентов с номерами № 1, 8 и 9 и настроить созданные группы перехвата. Применить настройку в профиле.

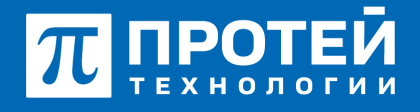

Тел.: +7 (812) 401-63-25 E-mail: sales@protei.ru Сайт: tl.protei.ru

Версия документа от 17.08.2025

| Howep                           |        | Блокирование         |   | Baxer yonyr (75/-)                 | Идентификатор АТС                       |
|---------------------------------|--------|----------------------|---|------------------------------------|-----------------------------------------|
| ✓ 3004                          |        | 😁 Не заблокирован    |   | DEFAULT -                          | 📽 ATC -                                 |
| Национальная категория          |        | ISUP категория       |   | Пароль для доступа к услугам       | Секретный ход карты                     |
| 1 I                             |        | 30                   |   |                                    |                                         |
| Тангента                        |        | Приоритетный абонент |   | Отключение ДВО у вызываемого абон  | ента                                    |
| Не поддерживает                 | *      | 🔮 Buichoveko         | * | 🔮 Выключено                        |                                         |
| Автодозвон до участника конфере | нын пр | ero otiõe            |   | Макс. продолжительность разговора, | сек                                     |
| 🔮 Выхлочено                     |        |                      | * | 🐭 o                                |                                         |
| Макс. кол-во одновременных выз  | 8080   |                      |   | Время ожидания ответа, сек         | Закрытая пользовательская группа        |
| 🗶 o                             |        |                      |   | 100                                | 1 D D D D D D D D D D D D D D D D D D D |
| Подключение к занятому абоненту | 1      |                      |   |                                    |                                         |
| 🔮 Выключено                     |        |                      | * |                                    |                                         |
| Группы перехвата                |        |                      |   |                                    |                                         |
| DirectTest                      |        |                      | - |                                    |                                         |
| DirectTest                      |        |                      |   |                                    |                                         |
| Do vacotrativano                |        | м По умотнанию       |   |                                    |                                         |

Перейти в профиль абонентов №1 и №8 и спуститься к секции «Управление заказом с ТА». Выбрать услугу «Перехват».

| Перехват |            | ×                  |
|----------|------------|--------------------|
|          | Заказ с ТА |                    |
|          | 😤 🖌 🗙      |                    |
|          | ▲ ✓ X 🔒    |                    |
|          |            | применить отменить |

Разрешить заказ с ТА и применить настройку.

#### Для телефона Абонента №1 и №8 Yealink:

В профиле №1 и №8 перейти во вкладку «Автонастройки ТА».

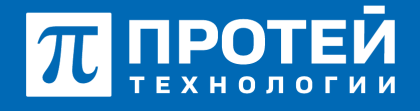

Тел.: +7 (812) 401-63-25 E-mail: sales@protei.ru Сайт: tl.protei.ru

Версия документа от 17.08.2025

| ATC NR                                           |                                     |                                      | ATC (SPERIOL) - 0 C              | 1 securadaria - |
|--------------------------------------------------|-------------------------------------|--------------------------------------|----------------------------------|-----------------|
| Абонент 2006 Изментная гоофила абонал            |                                     |                                      | nonement of                      | 2000            |
| Addren 1 2000 However apoquera accelera          | 0                                   |                                      |                                  |                 |
| Услуги Учетная запись Параметры обработо         | изыссова Учетная запись ПК Автонаст | rpoika TA                            |                                  |                 |
| Номер                                            | Блокирование                        | Dateryonyr (19/-)                    | Идентификатор АТС                |                 |
| 2006                                             | He satirooposan                     | * DEFAULT                            |                                  | *               |
| Национальная категория                           | вые категория                       | Пароль для доступа к услугам         | Секретный код карты              |                 |
| ¥ 1                                              | 10                                  |                                      |                                  |                 |
| Тангента                                         | Приоритетный абонент                | Отключение ДВО у вызываемого абон    | INT3                             |                 |
| Не поддерживает •                                | Busnovero                           | <ul> <li>Bustroveno</li> </ul>       |                                  | *               |
| Автодоовон до участника конференции при его отбо | •                                   | Макс. продолжительность разговора, с | ex.                              |                 |
| Buchoveko                                        |                                     | · · ·                                |                                  |                 |
| Макс. кол-во одновременных вызовов               |                                     | Время окидания ответа, сек           | Закрытая пользовательская группа |                 |
| <b>W</b> 0                                       |                                     | 200                                  | 👻 He sudpaka                     | *               |
| Подключение к занятому абоненту                  |                                     |                                      |                                  |                 |
| Buktwoveno                                       |                                     |                                      |                                  |                 |
| Группы переквата                                 |                                     |                                      |                                  |                 |
| Слисов пуст                                      |                                     | *                                    |                                  |                 |
| Номер абонента А при переадресации               | C6poc Diversion                     |                                      |                                  |                 |
| По умотчанию -                                   | 10 умотчание                        | *                                    |                                  |                 |

В секции «Функциональные кнопки» добавить следующие кнопку типа «Перехват» и разрешить Визуальное уведомление.

| ≡   | ATC                                                      | MR               |              |                |                                |                               |                  | ATC (hP80(#1)       |                         | • 0 0                     | 1 secureadmin             |
|-----|----------------------------------------------------------|------------------|--------------|----------------|--------------------------------|-------------------------------|------------------|---------------------|-------------------------|---------------------------|---------------------------|
| Аб  | Абонент 2006 Изменение профиля абонента отмскить закрыть |                  |              |                |                                |                               |                  |                     |                         |                           |                           |
| Усг | тупи                                                     | Учетная запись   | Параметры об | работки вызова | Учетная запись ЛК              | Автонастройка                 | a TA             |                     |                         |                           |                           |
| Про | изводи                                                   | итель: yealink N | юдель: (43и  | MA             | Садрес: 805ec09e6b02           | Номер линиз                   | R: 1             |                     |                         |                           |                           |
| Фу  | нкад, коно                                               | пюл SIP Аккаунт  | Шаблоны      | LDAP cepsep    | Управление телефон             | ом Дополни                    | тельные          | параметры           |                         |                           |                           |
| Д   | обавить                                                  | ннопку т         |              |                |                                |                               |                  |                     |                         |                           | 1                         |
|     |                                                          | Тип              | Номер        | Название       | Кнопка<br>панели<br>расширения | Номер<br>панели<br>расширения | Линия<br>linekey | Значение<br>linekey | Звуковое<br>уведомление | Визуальное<br>уведомление | Номера для<br>уведомления |
| 1   | 8                                                        | Перехват -       | 1            |                | ~ ×                            |                               | 1                |                     | ~ ×                     | •                         |                           |

В профиле абонента №1 добавить клавишу «BLF/Шеф».

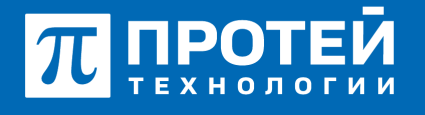

Тел.: +7 (812) 401-63-25 E-mail: sales@protei.ru Сайт: tl.protei.ru

Версия документа от 17.08.2025

Для назначения кнопок в секции «Управление телефоном» выбрать параметр «Обновить настройки телефона».

| E ATC MR                    |                                |                                     | ATC (hPEX(#1) - | ) S 1 secureadmin - |
|-----------------------------|--------------------------------|-------------------------------------|-----------------|---------------------|
| Абонент 2006 Изменения      | е профиля абонента             |                                     | примения        | в отменить закрыть  |
| Услуги Учетная запись       | Параметры обработки вызова Уче | тная запись ЛК Автонастройка ТА     |                 |                     |
| Производитель: yealink Mo   | дель: 1430 МАС адре            | с: 805ec09e6b02 Номер линии: 1      |                 |                     |
| Функц, кнопки SIP Аккаунт   | Шаблоны LDAP сервер Улу        | равление телефоном Дополнительные г | параметры       |                     |
| Обновить настройки телефона | Перезагрузить телефон Сброси   | ть до заводских настроек            |                 |                     |
| Производитель               | Модель                         | Доступные прошивки                  |                 |                     |
| yealink                     | t43u                           | Нет доступных проша                 | ивок применить  |                     |

#### Тестовая процедура:

На дополнительный ТА Секретаря поступает индикация о вызове в ШСГ. Вызов принимает Секретарь и переводит вызов на Шефа. На дополнительный ТА Шефа поступает индикация о вызове при вызове на ТА Шефа. Отвечает Шеф:

1.Абонент №4 набирает номер Шефа (№6):

- после набора номера в трубке инициатора вызова слышен сигнал контроля посылки вызова (КПВ);

- на телефонном аппарате Шефа (№6) мигает клавиша «BLF/ШСГ\*Шеф» и появляется меню перехвата с индикацией.

- на Секретаря (№2) поступает вызов с абонента №4.

2. Секретарь (№2) нажатием на аппарате клавиши отвечает на вызов:

- Устанавливается соединение между абонентами №4 и Секретарем (№2).

3. Секретарь (2) нажимает на аппарате клавишу «BLF/Шеф»:

- Секретарь (№2) ставит на удержание соединение с абонентом №4;

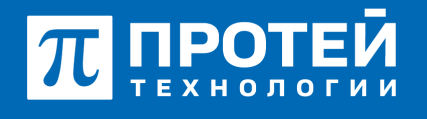

Тел.: +7 (812) 401-63-25 E-mail: sales@protei.ru Сайт: tl.protei.ru

Версия документа от 17.08.2025

- Абонент №4 слышит в трубке сигнал об удержании вызова (music on hold);

- на Шефа (№6) приходит вызов от Секретаря (№2).

- 4. Шеф (№6) нажатием на аппарате клавиши отвечает на вызов:
- Устанавливается соединение между Шефом (№6) и Секретарем (№2).
- 5. Секретарь (№2) нажимает на кнопку «Трансфер»:
- устанавливается соединение между абонентом №4 и Шефом (№6).

#### На дополнительный ТА Секретаря поступает индикация о вызове в ШСГ. Вызов принимает Секретарь и переводит вызов на Шефа. Надополнительный ТА Шефа поступает индикация о вызове при вызове на ТА Шефа. Отвечает Абонент 1:

1.Абонент №4 набирает номер Шефа (№6):

- после набора номера в трубке инициатора вызова слышен сигнал контроля посылки вызова (КПВ);

- на телефонном аппарате Шефа (№6) мигает клавиша «BLF/ШСГ\*Шеф» и появляется меню перехвата с индикацией.

- на Секретаря (№2) поступает вызов с абонента №4.

2. Секретарь (№2) нажатием на аппарате клавиши отвечает на вызов:

- Устанавливается соединение между абонентами №4 и Секретарем (№2).

3. Секретарь (2) нажимает на аппарате клавишу «BLF/Шеф»:

- Секретарь (№2) ставит на удержание соединение с абонентом №4;
- Абонент №4 слышит в трубке сигнал об удержании вызова (music on hold);

- на Шефа (№6) приходит вызов от Секретаря (№2);

- у абонента № 1 появляется меню перехвата с индикацией.
- 4. Абонент № 1 нажатием на аппарате клавиши «Перехват» отвечает на вызов:
- Устанавливается соединение между Абонентом №1 и Секретарем (№2).

5. Секретарь (№2) нажимает на кнопку «Трансфер»:

- устанавливается соединение между абонентом №4 и абонентом №1.

#### На дополнительный ТА Секретаря поступает индикация о вызове в ШСГ. Вызов

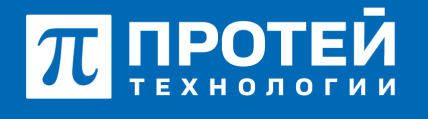

Тел.: +7 (812) 401-63-25 E-mail: sales@protei.ru Сайт: tl.protei.ru

Версия документа от 17.08.2025

### принимает Абонент №8 и переводит вызов на Шефа. На дополнительный ТА Шефа поступает индикация о вызове при вызове на ТА Шефа. Отвечает Абонент 1:

1.Абонент №4 набирает номер Шефа (№6):

- после набора номера в трубке инициатора вызова слышен сигнал контроля посылки вызова (КПВ);

- на телефонном аппарате Шефа (№6) мигает клавиша «BLF/ШСГ\*Шеф» и появляется меню перехвата с индикацией;

- На ТА Абонента 1 индикация отсутствует;
- На ТА Абонента №8 меню перехвата с индикацией.
- на Секретаря (№2) поступает вызов с абонента №4.

2. Абонент № 8 нажатием на аппарате клавиши «Перехват» отвечает на вызов: - Устанавливается соединение между Абонентом №8 и абонентом №4.

- 3. Абонент №1 нажимает на аппарате клавишу «BLF/Шеф»:
- Абонент №1 ставит на удержание соединение с абонентом №4;
- Абонент №4 слышит в трубке сигнал об удержании вызова (music on hold);
- на Шефа (№6) приходит вызов от Секретаря (№2);
- у абонента № 1 появляется меню перехвата с индикацией.
- 5. Абонент № 1 нажатием на аппарате клавиши «Перехват» отвечает на вызов:
- Устанавливается соединение между Абонентом №1 и Секретарем (№2).
- 6. Секретарь (№2) нажимает на кнопку «Трансфер»:
- устанавливается соединение между абонентом №4 и абонентом №1.

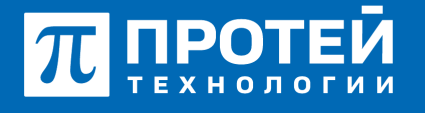

Тел.: +7 (812) 401-63-25 E-mail: sales@protei.ru Сайт: tl.protei.ru

Версия документа от 17.08.2025

## О компании ПРОТЕЙ Технологии

Компания ПРОТЕЙ Технологии входит в российский IT-холдинг ПРОТЕЙ и занимается реализацией программно-аппаратных продуктов для корпоративного сегмента рынка. ПРОТЕЙ ТЛ предлагает решения для создания и модернизации корпоративной связи на предпри- ятиях из сферы объединённых коммуникаций, телефонии, ВКС-систем и системы управления и мониторинга инфраструктуры предприятий. Решения ПРОТЕЙ разработаны в полном соответствии с международными стандартами и отвеча- ют всем современным требованиям, предъявляемым к объединённым корпоративным коммуни- кациям.